# MuseScore 3 Menu

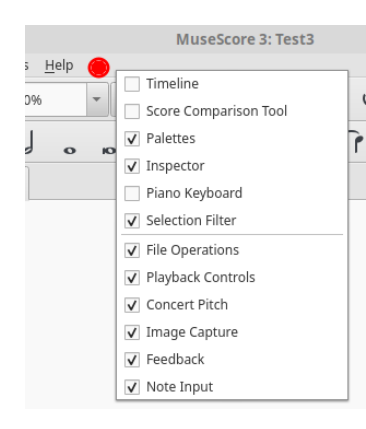

A right click on the file toolbar (e.g. red dot area) shows the running windows and allows you to select them.

Under the File command

## Edit

| <u>E</u> dit | <u>V</u> iew | Add          | F <u>o</u> rmat | Tools | <u>P</u> lugins | <u>H</u> elp |  |
|--------------|--------------|--------------|-----------------|-------|-----------------|--------------|--|
|              | Undo         |              |                 |       | Ctrl+Z          |              |  |
|              | Redo         |              |                 |       | Ctrl+Sh         | ift+Z        |  |
|              | Cut          |              | Ctrl+X          |       |                 |              |  |
|              | Сору         |              |                 |       | Ctrl+C          |              |  |
|              | Paste        |              |                 |       | Ctrl+V          |              |  |
|              | Swap wi      | Ctrl+Shift+X |                 |       |                 |              |  |
|              | Delete       |              |                 |       | Del             |              |  |
|              | Select All   |              |                 |       |                 |              |  |
|              | Select Se    | ection       |                 |       |                 |              |  |
|              | Find         |              |                 |       | Ctrl+F          |              |  |
|              | Instrum      | ents         |                 |       | Ι               |              |  |
| Preferences  |              |              |                 |       |                 |              |  |

| File Edit View Add  | F <u>o</u> rmat <u>T</u> ools <u>P</u> lu |
|---------------------|-------------------------------------------|
| Start Center        | F4                                        |
| New                 | Ctrl+N                                    |
| Open                | Ctrl+O                                    |
| Open <u>R</u> ecent | ÷                                         |
| Save                | Ctrl+S                                    |
| Save As             | Ctrl+Shift+S                              |
| Save a Copy         |                                           |
| Save Selection      |                                           |
| Save Online         |                                           |
| Export              |                                           |
| Export Parts        |                                           |
| Import PDF          |                                           |
| Close               | Ctrl+W                                    |
| Parts               |                                           |
| Score Properties    |                                           |
| Print               | Ctrl+P                                    |
| Quit                | Ctrl+Q                                    |

Measures

<u>F</u>rames

Text

Lines

Þ

Þ

Þ

Þ

## View

and Lines

| <u>View</u> <u>A</u> dd F <u>o</u> rmat <u>T</u> ools | <u>P</u> lugins <u>H</u> elp |                              |
|-------------------------------------------------------|------------------------------|------------------------------|
| ✓ Palettes                                            | F9                           |                              |
| Master Palette                                        | Shift+F9                     |                              |
| Inspector                                             | F8                           |                              |
| Play Panel                                            | F11                          |                              |
| Navigator                                             | -                            | Even Weelbarg and Werkersee  |
| Timeline                                              | F12                          | From Tooldars and workspace  |
| Mixer                                                 | F10                          |                              |
| Synthesizer                                           |                              | ✓ File Operations            |
| Selection Filter                                      | F6                           | ✓ Playback Controls          |
| Piano Keyboard                                        | P                            | ✓ Concert Pitch              |
| Score Comparison Tool                                 |                              | ✓ Image Capture              |
| Zoom In                                               | Ctrl++                       | V Note Input                 |
| Zoom Out                                              | Ctrl+-                       | ✓ Feedback                   |
| Toolbars                                              | •                            | Customize Toolbars           |
| W <u>o</u> rkspaces                                   | •                            |                              |
| ✓ Status Bar                                          |                              | Basic                        |
| Documents Side by Side                                |                              | Advanced                     |
| Documents Stacked                                     |                              | New                          |
| ✓ Show Invisible                                      |                              | Edit                         |
| ✓ Show Unprintable                                    |                              |                              |
| ✓ Show Frames                                         |                              | Delete                       |
| Show Page Margins                                     |                              | Undo Changes                 |
| ✓ Mark Irregular Measures                             |                              |                              |
| Full Screen                                           | Ctrl+U                       |                              |
|                                                       |                              |                              |
|                                                       |                              | Add Format Tools             |
| The Add menu ]                                        | eads to                      | several sub-areas:           |
| Notes, Interva                                        | ls, Tup                      | lets, Measures, Frames, Text |
| and Lines                                             | , _ <b></b>                  | Tuplets >                    |

|    | Add Format       | Tools | <u>P</u> lugins <u>H</u> elp |         |
|----|------------------|-------|------------------------------|---------|
| 1  | N <u>o</u> tes   |       | Note Input                   | N       |
|    | Intervals        | Þ     | с                            | с       |
|    | T <u>u</u> plets | +     | D                            | D       |
|    | Measures         | ×     | E                            | E       |
|    | <u>F</u> rames   | +     | F                            | F       |
|    | Text             | +     | G                            | G       |
| 5  | <u>L</u> ines    | •     | A                            | A       |
|    |                  |       | В                            | В       |
|    |                  |       | Add C to Chord               | Shift+C |
|    |                  |       | Add D to Chord               | Shift+D |
| 21 | 5                |       | Add E to Chord               | Shift+E |
|    |                  |       | Add F to Chord               | Shift+F |
|    |                  |       | Add G to Chord               | Shift+G |
|    |                  |       | Add A to Chord               | Shift+A |
|    |                  |       | Add B to Chord               | Shift+B |
|    |                  |       |                              |         |

| <u>A</u> dd | F <u>o</u> rmat | Tools | <u>P</u> lugins | <u>H</u> el |
|-------------|-----------------|-------|-----------------|-------------|
| 1           | V <u>o</u> tes  | ÷.    | 1009            | 6           |
|             |                 | Þ     | Uniso           | n Abc       |
| 1           | uplets          | +     | Secon           | d Abo       |
| 1           | deasures        | Þ     | Third           | Abov        |
| Ē           | rames           |       | Fourth          | n Abo       |
| 1           | ext             |       | Fifth A         | bove        |
| <u> </u>    | ines            |       | Sixth /         | Above       |
|             |                 |       | Seven           | th Ab       |
|             |                 |       | Octav           | e Abo       |
|             |                 |       | Ninth           | Abov        |
| -           |                 |       | Secon           | d Bel       |
| -           |                 |       | Third           | Belov       |
|             |                 |       | Fourth          | n Belo      |
|             |                 |       | Fifth E         | Below       |
|             |                 |       | Sixth I         | Below       |
| sando       | s               |       | Seven           | th Be       |
|             |                 |       | Octav           | e Belo      |
|             |                 |       | Ninth           | Belov       |

| gins <u>H</u> elp |           |  |  |  |  |  |  |
|-------------------|-----------|--|--|--|--|--|--|
| 100%              | Page View |  |  |  |  |  |  |
| Jnison Above      | Alt+1     |  |  |  |  |  |  |
| Second Above      | Alt+2     |  |  |  |  |  |  |
| Third Above       | Alt+3     |  |  |  |  |  |  |
| ourth Above       | Alt+4     |  |  |  |  |  |  |
| ifth Above        | Alt+5     |  |  |  |  |  |  |
| Sixth Above       | Alt+6     |  |  |  |  |  |  |
| Seventh Above     | Alt+7     |  |  |  |  |  |  |
| Octave Above      | Alt+8     |  |  |  |  |  |  |
| Ninth Above       | Alt+9     |  |  |  |  |  |  |
| Second Below      |           |  |  |  |  |  |  |
| Third Below       |           |  |  |  |  |  |  |
| ourth Below       |           |  |  |  |  |  |  |
| ifth Below        |           |  |  |  |  |  |  |
| Sixth Below       |           |  |  |  |  |  |  |
| Seventh Below     |           |  |  |  |  |  |  |
| Octave Below      |           |  |  |  |  |  |  |
| Ninth Below       |           |  |  |  |  |  |  |
|                   |           |  |  |  |  |  |  |

| Add Format       | Tools | <u>P</u> lugins <u>H</u> elp |             |
|------------------|-------|------------------------------|-------------|
| Notes            | +     | 100%                         | - Page View |
| Intervals        | ×     |                              |             |
| T <u>u</u> plets |       | Duplet                       | Ctrl+2      |
| Measures         | ÷     | Triplet                      | Ctrl+3      |
| Frames           | +     | Quadruplet                   | Ctrl+4      |
| Text             | +     | Quintuplet                   | Ctrl+5      |
| Lines            | ÷     | Sextuplet                    | Ctrl+6      |
|                  |       | Septuplet                    | Ctrl+7      |
|                  |       | Octuplet                     | Ctrl+8      |
|                  |       | Nonuplet                     | Ctrl+9      |
| c                |       | Other                        |             |
| 5                |       |                              |             |

|   | Add Format       | Tools | <u>P</u> lugins <u>H</u> elp |             |
|---|------------------|-------|------------------------------|-------------|
| 1 | N <u>o</u> tes   | •     | → 100% → Page View           |             |
|   | Intervals        |       |                              |             |
|   | T <u>u</u> plets |       | . 0 101 10                   |             |
|   | <u>M</u> easures | ×     | Insert One Measure           | Ins         |
|   | <u>F</u> rames   | +     | Insert Measures              | Ctrl+Ins    |
|   | Text             |       | Append One Measure           | Ctrl+B      |
| ļ | <u>L</u> ines    | •     | Append Measures              | Alt+Shift+B |

| Add Format            | <u>T</u> ools <u>P</u> lugins <u>H</u> elp  |  |  |
|-----------------------|---------------------------------------------|--|--|
| Notes                 | ▶ 🔁 100% - Page View -                      |  |  |
| <u>I</u> ntervals     | >                                           |  |  |
| T <u>u</u> plets      |                                             |  |  |
| Measures              | st3 ×                                       |  |  |
| <u>F</u> rames        | <ul> <li>Insert Horizontal Frame</li> </ul> |  |  |
| Text                  | Insert Vertical Frame                       |  |  |
| Lines                 | <ul> <li>Insert Text Frame</li> </ul>       |  |  |
|                       | Append Horizontal Frame                     |  |  |
| Append Vertical Frame |                                             |  |  |
|                       | Append Text Frame                           |  |  |

| Add Format T     | ools | <u>P</u> lugins <u>H</u> elp |              |
|------------------|------|------------------------------|--------------|
| N <u>o</u> tes   | •    | 🖼 100% 👻 Pa                  | age View 👻   |
| Intervals        | •    | • •                          |              |
| T <u>u</u> plets |      |                              | ю            |
| Measures         | ▶    | st3 ×                        |              |
| Frames           |      |                              |              |
| <u>T</u> ext     | •    | Title                        |              |
| Lines            | Þ    | Subtitle                     |              |
|                  |      | Composer                     |              |
|                  |      | Lyricist                     |              |
|                  |      | Part Name                    |              |
| s                |      | System Text                  | Ctrl+Shift+T |
|                  |      | Staff Text                   | Ctrl+T       |
|                  |      | Expression Text              | Ctrl+E       |
|                  |      | Chord Symbol                 | Ctrl+K       |
|                  |      | Rehearsal Mark               | Ctrl+M       |
| sandos           |      | Instrument Change            |              |
|                  |      | Fingering                    |              |
|                  |      | Lyrics                       | Ctrl+L       |
|                  |      | Figured Bass                 | Ctrl+G       |
|                  |      | Tempo Marking                | Alt+Shift+T  |

|    | Add Format       | Tools | <u>P</u> lugins <u>H</u> elp |                        |
|----|------------------|-------|------------------------------|------------------------|
|    | N <u>o</u> tes   | ► F   | 📬 100% 👻 Page Vie            | ew - I4                |
|    | Intervals        | +     |                              |                        |
|    | T <u>u</u> plets | ×     |                              |                        |
|    | <u>M</u> easures | ×     | st3 ×                        |                        |
|    | Frames           | +     |                              |                        |
|    | Text             | +     |                              |                        |
| 1  | <u>L</u> ines    |       | Slur S                       | 5                      |
|    |                  |       | Crescendo <                  | ¢                      |
|    |                  |       | Decrescendo >                |                        |
| 15 |                  |       | Ottava 8va alta 🛛 🔾          | Ctrl+Y, Ctrl+O, Ctrl+A |
|    |                  |       | Ottava 8va bassa 🛛 🔾         | trl+Y, Ctrl+O, Ctrl+B  |
| :> |                  |       | Note Anchored Line           |                        |

#### Format

| For | rmat          | Tools    | <u>P</u> lugins | <u>H</u> elp |  |        |  |  |  |
|-----|---------------|----------|-----------------|--------------|--|--------|--|--|--|
|     | Style         | 2        |                 |              |  |        |  |  |  |
|     | Page Settings |          |                 |              |  |        |  |  |  |
| -   | Add           | /Remove  | e System E      | Breaks       |  |        |  |  |  |
| 1   | Stretch       |          |                 |              |  |        |  |  |  |
| -   | Reset Style   |          |                 |              |  |        |  |  |  |
|     | Rese          | et Beams | 5               |              |  |        |  |  |  |
|     | Rese          | et Shape | s and Posi      | itions       |  | Ctrl+R |  |  |  |
| -   | Load          | d Style  |                 |              |  |        |  |  |  |
|     | Save          | e Style  |                 |              |  |        |  |  |  |

From **Style** you can access the dialog box that allows you to adjust the elements of the score. In the red circle there is the arrow that opens/closes the left list

|                          | Style                                                                                                    | 8            |
|--------------------------|----------------------------------------------------------------------------------------------------|--------------|
| Score                    |                                                                                                    |              |
| Page                     | Score                                                                                                    |              |
| Sizes                    | Musical symbols font: Emmentaler 🔹 🗸 Automatically load style settings based on font                                                                                                    |              |
| Header, Footer           | the industry for a second second |              |
| Measure Numbers          | Musical text ront:                                                                                                    |              |
| System                   | Display in concert pitch                                                                                                    |              |
| Clefs                    | Croste multimessure restr                                                                                                    |              |
| Accidentals              |                                                                                                    |              |
| Measure                  | Minimum number of empty measures: 2                                                                                                    |              |
| Barlines                 | Minimum width of measure:                                                                                                    |              |
| Notes                    |                                                                                                    |              |
| Beams                    | Hide empty staves within systems                                                                                                    |              |
| Tuplets                  |                                                                                                    |              |
| Arpeggios                | Don't hide empty staves in first system                                                                                                    |              |
| Slurs/Ties               | Display note values across measure boundaries (EXPERIMENTAL, early music only!)                                                                                                    |              |
| Hairpins                 | I tide instrument name if there is only t instrument                                                                                                    |              |
| Volta                    | V Hide instrument name if there is only i instrument                                                                                                    |              |
| Ottava                   | Swing Sattings                                                                                                    |              |
| Pedal                    | Swing Settings                                                                                                    |              |
| Trill                    | Swing:  Off  Eighth Note  Sixteenth Note                                                                                                    |              |
| Vibrato                  | Select swing ratio: 60%                                                                                                    |              |
| Bend                     |                                                                                                    |              |
| Text Line                | Autoplace                                                                                                    |              |
| Articulations, Ornaments |                                                                                                    |              |
| Fermatas                 | Vertical align range: System 💌 返                                                                                                    |              |
| Staff Text               |                                                                                                    |              |
| Tempo Text               |                                                                                                    |              |
| Lyrics                   |                                                                                                    |              |
| Dynamics -               |                                                                                                    |              |
| <i>→</i>                 | Apply to all Parts × Cancel                                                                                                    | ∕ <u>0</u> K |
|                          |                                                                                                    | _            |

Under Stretch the controls for varying the width of the measures

| Format Tools Plugins Help         |                           |  |  |  |  |
|-----------------------------------|---------------------------|--|--|--|--|
| Style                             |                           |  |  |  |  |
| Page Settings                     |                           |  |  |  |  |
| Add/Remove System Breaks          |                           |  |  |  |  |
| <u>S</u> tretch                   | Increase Layout Stretch } |  |  |  |  |
| Reset Style                       | Decrease Layout Stretch { |  |  |  |  |
| Reset Beams                       | Reset Layout Stretch      |  |  |  |  |
| Reset Shapes and Positions Ctrl+R |                           |  |  |  |  |
| Load Style                        |                           |  |  |  |  |
| Save Style                        |                           |  |  |  |  |

### The Tools menu has sub-areas

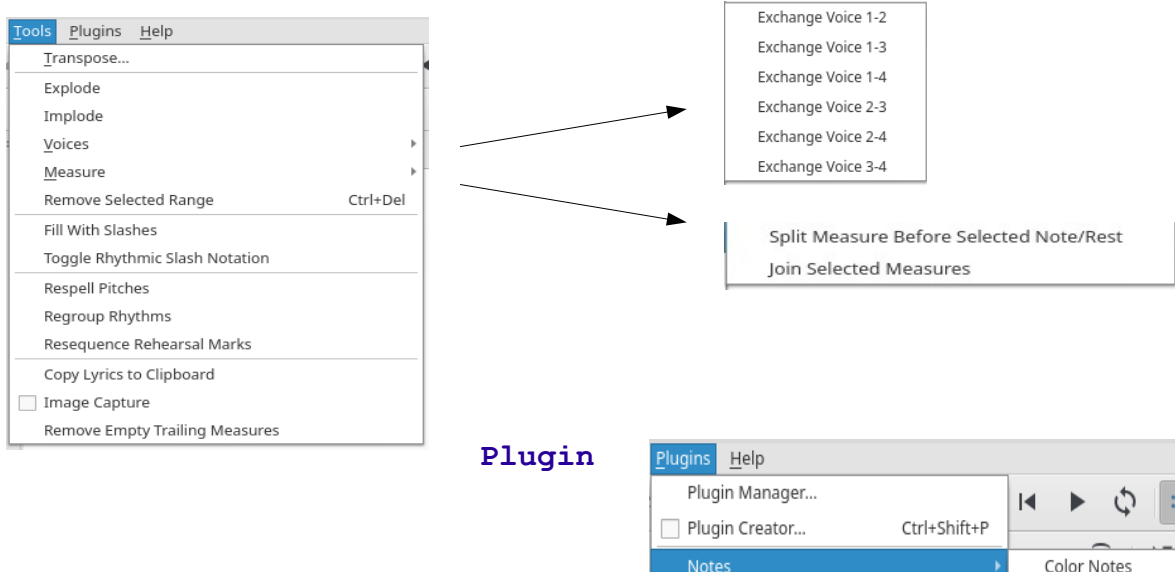

| Ŀ  | telp                       |             |                  |      |                      |         |  |  |  |
|----|----------------------------|-------------|------------------|------|----------------------|---------|--|--|--|
| ē  | <u>O</u> nline Handbook    |             | Tours            | s is | updated from time to | time    |  |  |  |
|    | Tours •                    | Show Tours  | as are           | the  | translations Undate  | them    |  |  |  |
| L  | <u>A</u> bout              | Reset Tours | from             | CIIC | cransracrons. opaace | ciiciii |  |  |  |
|    | About <u>Q</u> t           |             | LTOIII           | _    |                      |         |  |  |  |
| ١. | About <u>M</u> usicXML     |             | Resource Manager |      |                      |         |  |  |  |
|    | Ask for Help               |             |                  |      |                      |         |  |  |  |
|    | Report a Bug               |             |                  |      |                      |         |  |  |  |
| L  | Leave feedback             |             |                  |      |                      |         |  |  |  |
|    | Resource Manager           |             |                  |      |                      |         |  |  |  |
| L  | Revert to Factory Settings |             |                  |      |                      |         |  |  |  |
|    |                            |             |                  |      |                      |         |  |  |  |

Various functions can be accessed by selecting the elements and opening the **Inspector**.

Pay attention to Preferences, contains other news

Heln

| MuseScore Preferences |                |                 |            |     |        |        |           | 8        |                  |              |
|-----------------------|----------------|-----------------|------------|-----|--------|--------|-----------|----------|------------------|--------------|
| General               | Canvas         | Note Input      | Score      | I/O | Import | Export | Shortcuts | Advanced |                  |              |
| Preferenc             | e              |                 |            |     |        |        |           |          | ▼ Value          | -            |
| ui/pianor             | oll/light/bac  | kground/base/o  | olor       |     |        |        |           |          |                  |              |
| ui/pianor             | oll/light/bac  | kground/gridLi  | ne/color   |     |        |        |           |          |                  |              |
| ui/pianor             | oll/light/bac  | kground/keys/b  | lack/color |     |        |        |           |          |                  |              |
| ui/pianor             | oll/light/bac  | kground/keys/v  | vhite/colo | r   |        |        |           |          |                  |              |
| ui/pianor             | oll/light/bac  | kground/text/co | olor       |     |        |        |           |          |                  |              |
| ui/pianor             | oll/light/not  | e/selected/colo | r          |     |        |        |           |          |                  |              |
| ui/pianor             | oll/light/not  | e/unselected/co | lor        |     |        |        |           |          |                  |              |
| ui/pianor             | oll/light/sele | ectionBox/color |            |     |        |        |           |          |                  | _            |
| ui/score/o            | defaultColor   |                 |            |     |        |        |           |          |                  |              |
| ui/score/f            | rameMargii     | nColor          |            |     |        |        |           |          |                  |              |
| ui/score/l            | ayoutBreak     | Color           |            |     |        |        |           |          |                  |              |
| ui/score/r            | note/dropCo    | olor            |            |     |        |        |           |          |                  |              |
| ui/score/\            | /oice1/color   |                 |            |     |        |        |           |          |                  |              |
| ui/score/\            | /oice2/color   |                 |            |     |        |        |           |          |                  | _            |
| ui/score/\            | /oice3/color   |                 |            |     |        |        |           |          |                  |              |
| ui/score/voice4/color |                |                 |            |     |        |        |           |          |                  |              |
| Reset to d            | default Sea    | arch            |            |     |        |        |           |          |                  |              |
| Reset All Pr          | eferences to   | Default         |            |     |        |        |           | ✓ Apply  | × <u>C</u> ancel | ∕ <u>о</u> к |

# Buona musica con

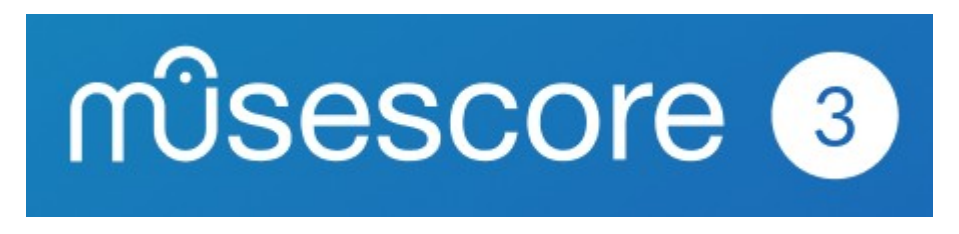